#### [Microsoft Edge]

- 1. 右上の「…」をクリック
- 2. 「設定」をクリック
- 3. 左側の「プロファイル」選択になっているか確認(デフォルト)
- 4. 画面中央の「 🦉 パスワード」をクリック
- 5. 「保存されたパスワード」欄から該当Webサイトを探す
- 6. 該当Webサイトの「パスワード」欄右の「 <sup>(</sup>) のマークをクリック
- ※パスワードを求められた場合はパソコン端末の(起動時に入力する)パスワードを入力
- 7. パスワードが表示される

#### [Google Chrome]

- 1. 右上の「…」をクリック
- 2. 「設定」をクリック
- 3. 左側の「自動入力とパスワード」をクリック
- 4. 「Google パスワードマネージャー」をクリック
- 5. 一覧から該当Webサイトをクリック

※パスワードを求められた場合はパソコン端末の(起動時に入力する)パスワードを入力
 6. パスワード欄の「 () のマークをクリック

7. パスワードが表示される

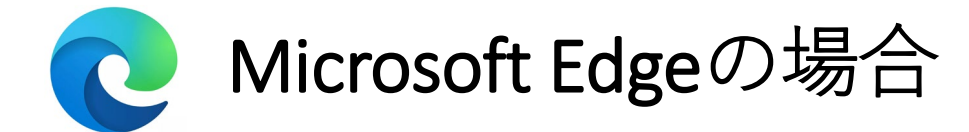

### Microsoft Edgeを起動し、設定から保存されたパスワードを確認します。

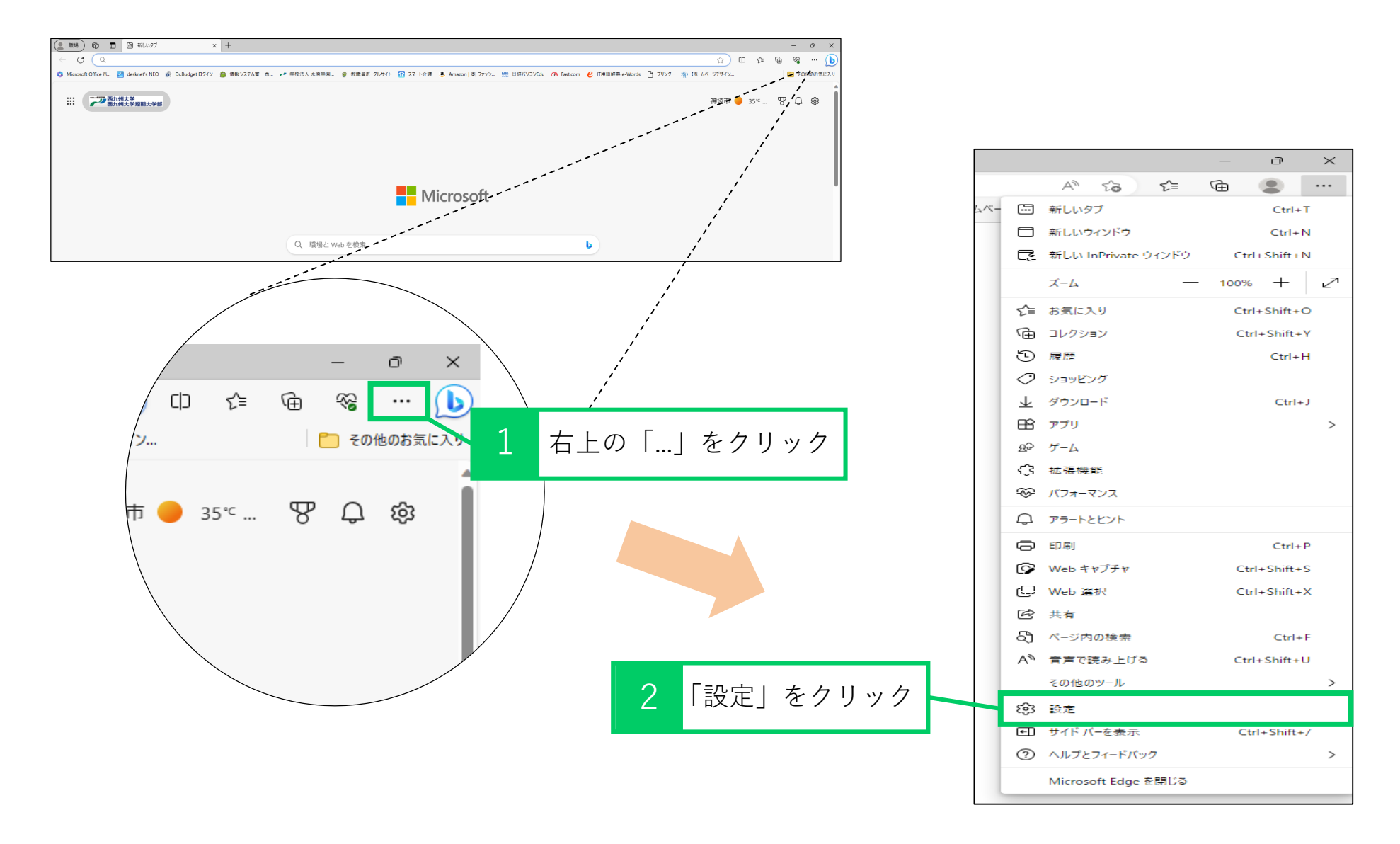

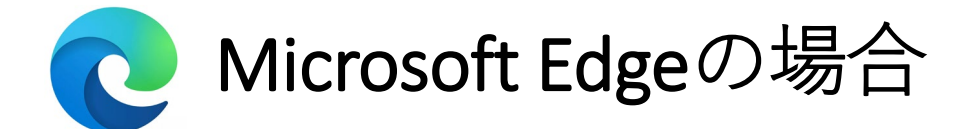

## 保存されたパスワード欄から該当サイトのパスワードを確認します。

|                                                                                          | 3 「プロファイ                                              | ル」をクリ | ック                                              |                   |              |              |          |     |
|------------------------------------------------------------------------------------------|-------------------------------------------------------|-------|-------------------------------------------------|-------------------|--------------|--------------|----------|-----|
| 設定                                                                                       | <u>דרטד</u>                                           |       |                                                 |                   |              |              |          |     |
| <ul> <li>Q ax上の使来     </li> <li>○ プロファイル     </li> <li>○ フライハシー、検索、サービス     </li> </ul>  | 職場 2 <ul> <li>         ・ 同期は有効になっています     </li> </ul> |       |                                                 |                   |              |              |          |     |
| <ul><li>⑦ 外観</li><li>□ サイドバー</li></ul>                                                   | ② アカウントの管理                                            |       | <ul> <li>プロファイル / パスワード</li> </ul>              |                   |              |              |          |     |
| □ [スタート]、「ホーム」、および (新規) タブ □ 共有、コピーして貼り付け □ Cookie とサイトのアクセス許可                           | () 同期<br>受 Microsoft Rewards                          |       | <b>バスワードの保存を提案</b><br>Microsoft Edge にパスワードの保存を | 許可し、セキュリティで保護されたも | 態に保ちます       |              |          |     |
| <ul> <li>□ 既定のブラウザー</li> <li> <u>↓</u> ダウンロード     </li> </ul>                            | ○ 個人情報                                                |       | パスワードを自動的に保存する                                  |                   |              |              |          | •   |
| <ul> <li>ジファミリー セーフティ</li> <li>A* 言語</li> <li>ワ ブリンター</li> <li>マ システムとドロャーマンス</li> </ul> | <ul> <li></li></ul>                                   |       | Microsoft Edge によるパスワードの自<br>その他の設定 ~           | 動入力を許可します。        | <b>*</b> 5 Г | 0            | 」をクリ     | リック |
| <ul> <li>シ 設定のリセット</li> <li>ユマートフォンとその他のデバイス</li> </ul>                                  | 2€ プロファイルの基本設定                                        |       | <b>10保存されたパスワード</b><br>(0リーク、再利用6、4弱)           |                   | Q 冷索パ        | スワード         | パスワードの追加 | a   |
| 常 アクセシビリティ<br><b>そ</b> Microsoft Edge について                                               | 4 「パスワード」を                                            | クリック  | Web サイト JF                                      | コーザー名             | パスワード        |              | 状態 ↑↓ ⑦  |     |
|                                                                                          |                                                       | ]     | □ サイトURL                                        | ユーサー名<br>ユーザー名    | •••••        | Ô            |          |     |
|                                                                                          |                                                       |       | □ サイトURL                                        | ユーザー名             | •••••        | Ô            |          |     |
|                                                                                          |                                                       |       | □ サイトURL                                        | ユーザー名             | •••••        | Ô            |          |     |
|                                                                                          |                                                       |       | └│ サイトURL                                       | ユーザー名             | •••••        | 0            |          |     |
|                                                                                          |                                                       |       | サイトURL                                          | ユーリー名<br>ユーザータ    | •••••        | Ô            |          |     |
|                                                                                          |                                                       |       | ー サイトURL                                        | ユーザー名             |              | <sup>o</sup> |          |     |
|                                                                                          |                                                       |       | └── サイトURL                                      | ユーザー名             |              | .u.          |          |     |
| ※パスワードを求められた際はPCのパスワードを入力                                                                |                                                       |       | □ サイトURL                                        | ユーザー名             | •••••        | Ô            |          |     |

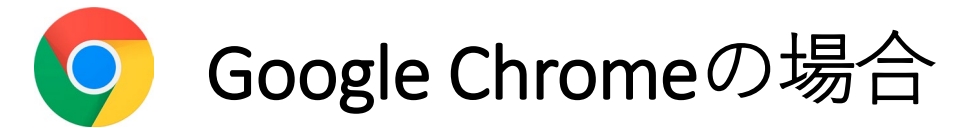

# Google Chromeを起動し、設定から保存されたパスワードを確認します。

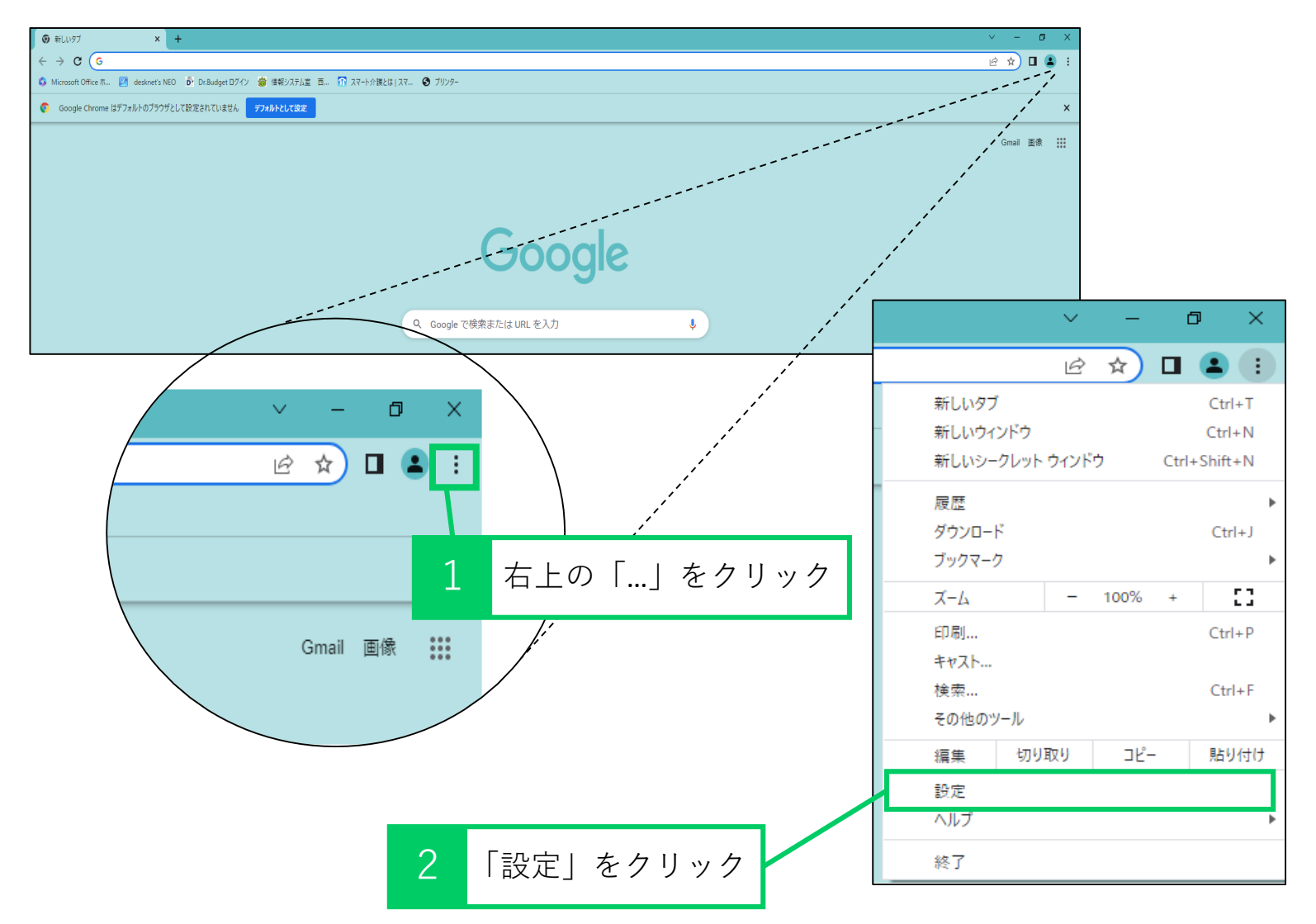

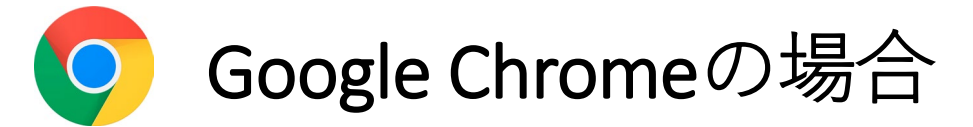

### パスワードマネージャーを開き、該当サイトの詳細を確認します。

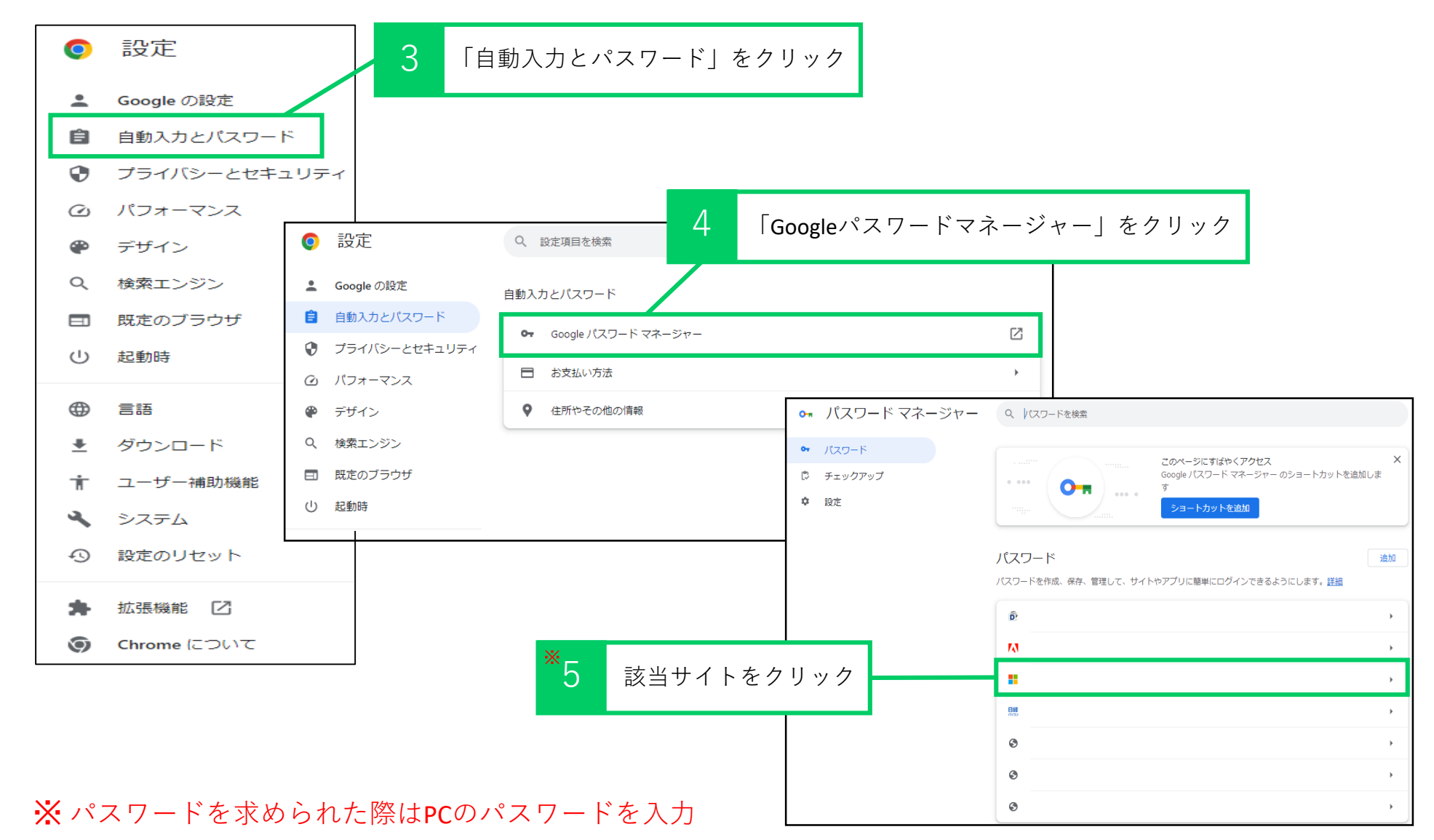

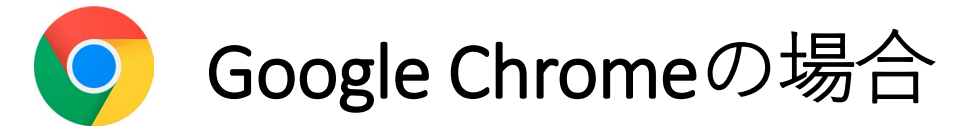

保存されたパスワードを確認します。

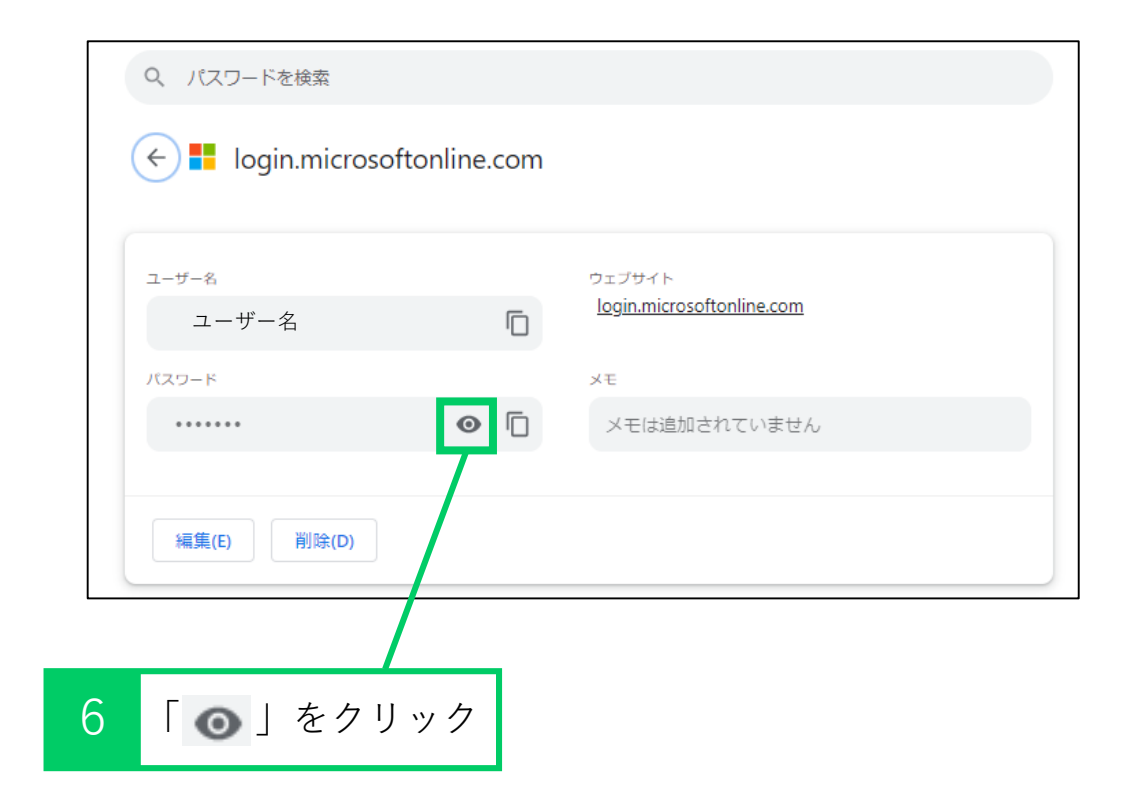